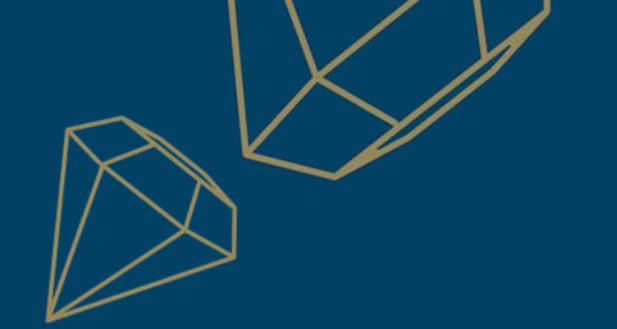

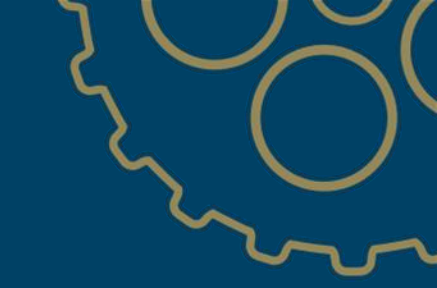

## eshe provide the status of an ASN SUPPLIER GUIDE

Last update: 25.02.2022

RICHEMONT

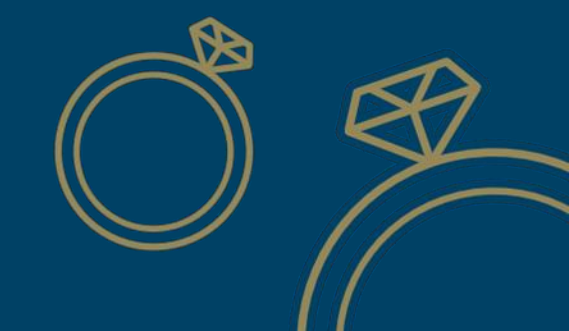

## Check the status of an ASN

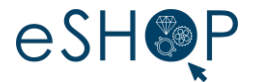

- 1. On the Ariba Network home page, click the **Fulfillment** tab
- 2. Click on Ship Notices

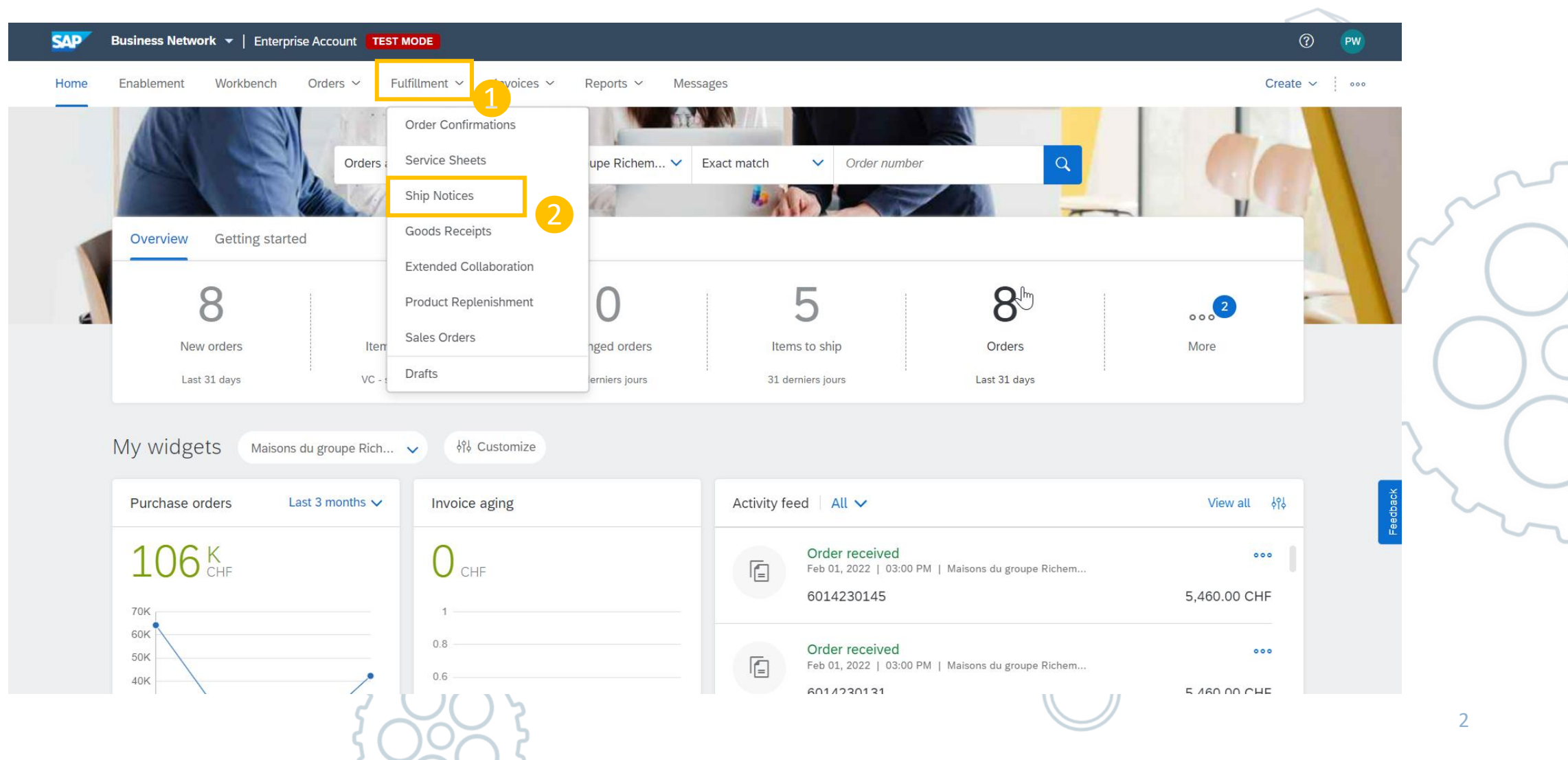

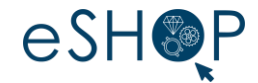

## 3. Click on the **Packing Slip ID** you wish to consult

| SAP Business Network - | Enterprise Account TEST MODE       |                        | ← Back to classic view |                   |                |                |
|------------------------|------------------------------------|------------------------|------------------------|-------------------|----------------|----------------|
| Home Enablement Wo     | orkbench Orders v Fulfillment v In | voices 🗸 Reports 🗸 Mes | sages                  |                   |                |                |
| Ship Notices           |                                    |                        |                        |                   |                |                |
| ► Search Filters       |                                    |                        |                        |                   |                |                |
| Ship Notices (6)       |                                    |                        |                        |                   |                |                |
| Packing Slip ID        | Customer                           | Order #                | Date                   | Completion Status | Receipt Status | Routing Status |
| 12344                  | Maisons du groupe Richemont - TEST | 6014200766             | 12 Jan 2022 3:38:24 PM |                   |                | Acknowledged   |
| 1245678910             | Maisons du groupe Richemont - TEST | Multiple               | 6 Jan 2022 9:48:48 AM  |                   |                | Acknowledged   |
| 123456789              | Maisons du groupe Richemont - TEST | 6014200766             | 6 Jan 2022 9:31:16 AM  |                   |                | Acknowledged   |
| TEST2                  | Maisons du groupe Richemont - TEST | Multiple               | 6 Dec 2021 11:50:57 AM |                   |                | Acknowledged   |
| TEST                   | Maisons du groupe Richemont - TEST | Multiple               | 6 Dec 2021 11:40:49 AM |                   |                | Acknowledged   |
| WTN-VC-071221-1        | Maisons du groupe Richemont - TEST | Multiple               | 6 Dec 2021 11:31:05 AM |                   |                | Acknowledged   |

© 2021 SAP SE or an SAP affiliate company. All rights reserved.

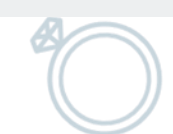

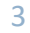

## Checking the status of an ASN

Business Network - Enterprise Account

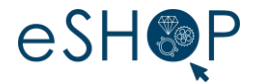

4. To access the various details of the Dispatch Notice, click on the **History** tab and the status of your ASN will be shown in the last line [5].

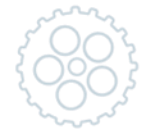

| Ship Notice: 12344 |                                                                                                    |                                     | Done                   |
|--------------------|----------------------------------------------------------------------------------------------------|-------------------------------------|------------------------|
| Cancel Export cXML | Download PDF +                                                                                                    |                                     |                        |
| Detail History     |                                                                                                    |                                     |                        |
|                    | Ship Notice: 12344<br>Routing Status: Acknowledged<br>Received By Ariba Network On: 12 Jan 2022 3:38:24 PM GMT+01:00<br>Submitted By: PREPROD werthanor | To: Maisons du groupe Richem        | iont - TEST            |
| History            |                                                                                                    |                                     |                        |
| Status             | Comments                                                                                                    | Changed By                          | Date and Time          |
|                    | Processing cXML                                                                                                    | SCMSupplierQueueProcessor-125001064 | 12 Jan 2022 3:39:58 PM |
|                    | The document has been transferred to the next integration point.                                                                                        | CommunityWeb-125009037              | 12 Jan 2022 3:40:00 PM |
|                    | The document has been transferred to the next integration point.                                                                                        | CommunityWeb-125009037              | 12 Jan 2022 3:40:00 PM |
|                    | Processing cXML item                                                                                                    | SCMSupplierQueueProcessor-125039058 | 12 Jan 2022 3:40:00 PM |
|                    | The document is ready to be picked up by the recipient.                                                                                                 | CommunityWeb-125009037              | 12 Jan 2022 3:40:00 PM |
|                    | The document is ready to be picked up by the recipient.                                                                                                 | CommunityWeb-125009037              | 12 Jan 2022 3:40:00 PM |
| Sent               | Le document a été placé dans la file d'attente de téléchargement.                                                                                       | TXNDocSupplierApp-125010043         | 12 Jan 2022 3:40:02 PM |
| Acknowledged       |                                                                                                    | CXML StatusUpdateRequest            | 12 Jan 2022 3:41:19 PM |
| 5                  |                                                                                                    |                                     |                        |

← Back to classic view

Cancel Export cXML Download PDF -